## **Restarting CDP Server**

Linux Installations | Windows Installations

Linux Installations

The R1Soft Linux CDP Server can be restarted using this command:

| etc/init.d/cdp-server restart |  |
|-------------------------------|--|
| -                             |  |
|                               |  |
|                               |  |

Windows Installations

Follow the instructions below to restart the CDP Server using the Windows CDP Configuration Utility.

1. Run the Windows CDP Configuration Utility by going to Start > (All) Programs > R1Soft CDP Backup > CDP Configuration Utility.

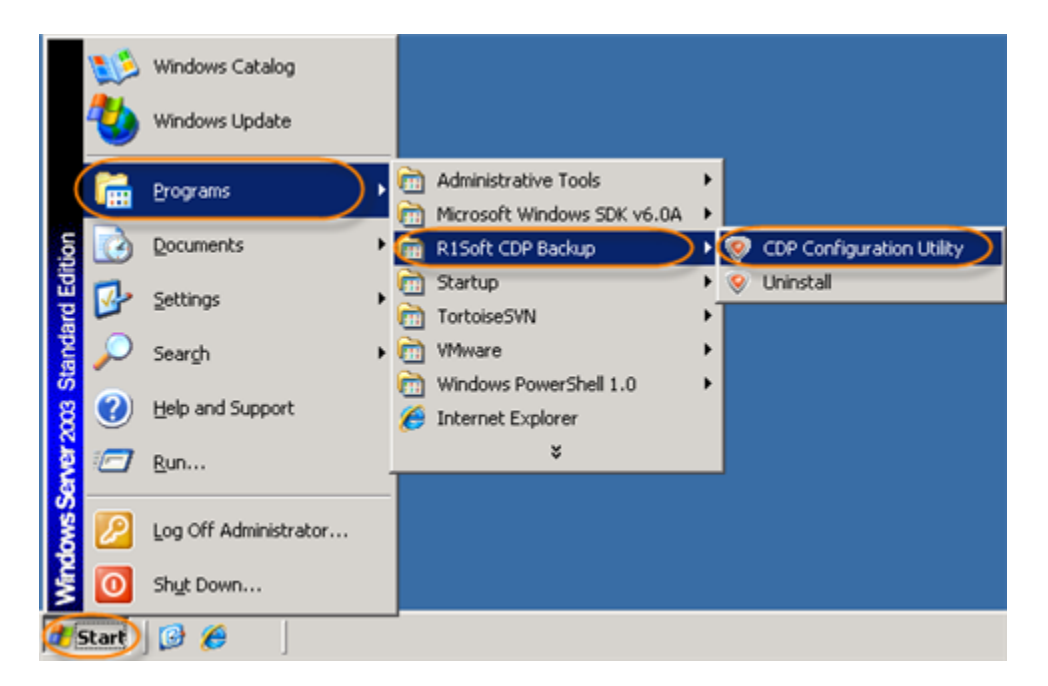

2. From the "Services" menu, select the "Restart CDP Server" command.

| Standard Edition | CDP Configuration Utility                                                                  |  |
|------------------|--------------------------------------------------------------------------------------------|--|
|                  | File Services Help Creden Restart CDP Server Configuration Set Heap Size Restart CDP Agent |  |

| Enterprise | ©CDP Configuration Utility       |  |
|------------|----------------------------------|--|
| Edition    | File Services Help               |  |
|            | Creder Restart CDP Server D Size |  |
|            | Restart CDP Agent                |  |

3. Confirm your request to restart the CDP Server by clicking "OK."

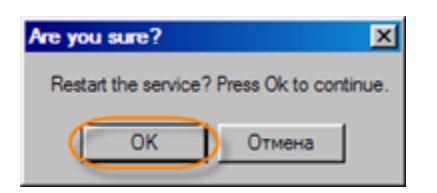

4. Once the CDP Server restarts successfully, a confirmation dialog is displayed. Click "OK."

| ×                                                  |
|----------------------------------------------------|
| The 'cdpserver' service was restarted successfully |
|                                                    |
|                                                    |